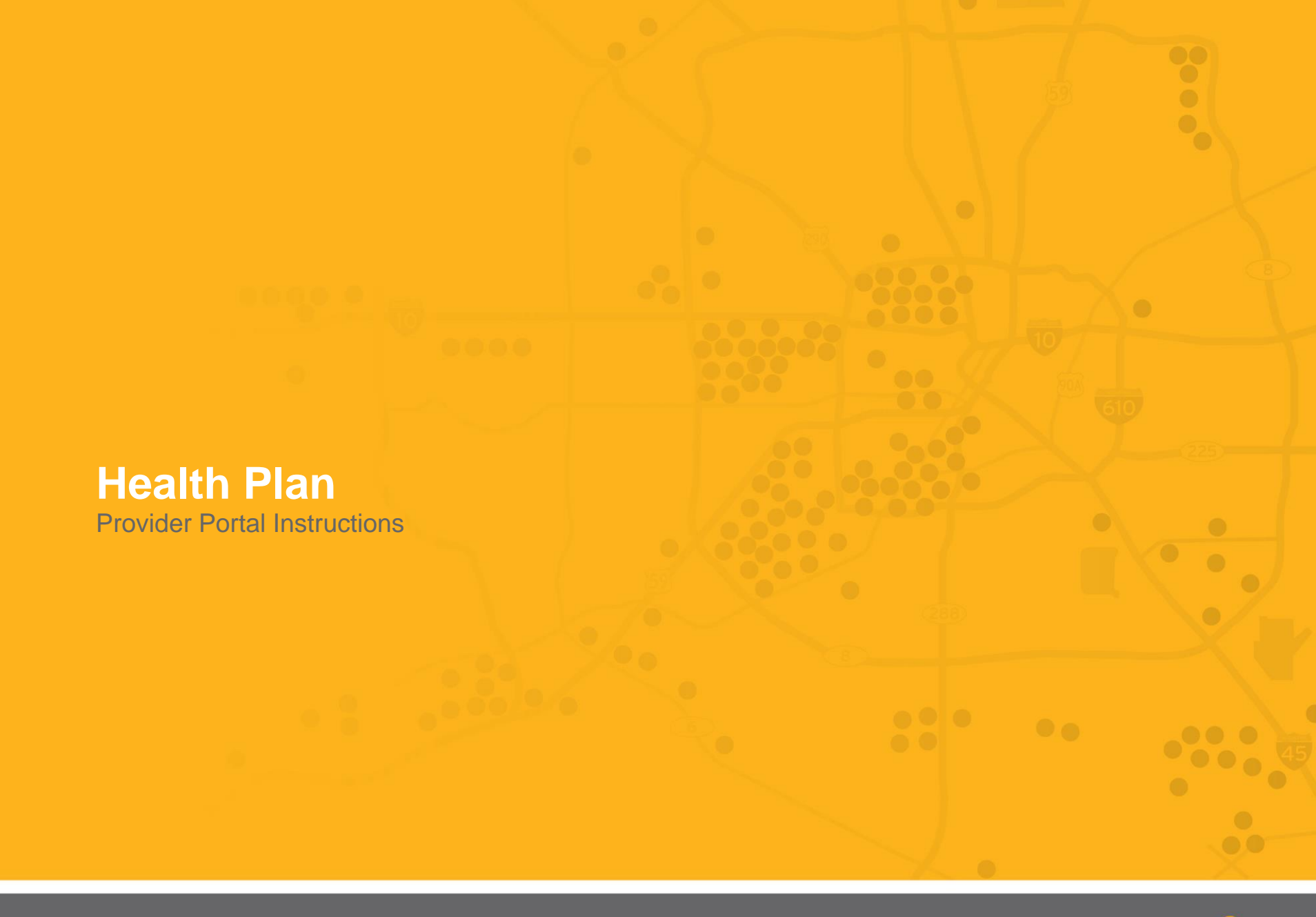

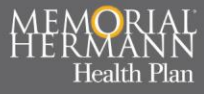

### **Provider Portal Access**

- To access the website, follow the link from MH Resource Center under "Provider Portal": <u>https://healthplan.memorialhermann.org/for-providers/resource-center</u>
- Once you are on the page, you can access the Provider Portal by logging in with your MH credentials:

Health Plan

- 1. Username

- 2. Password

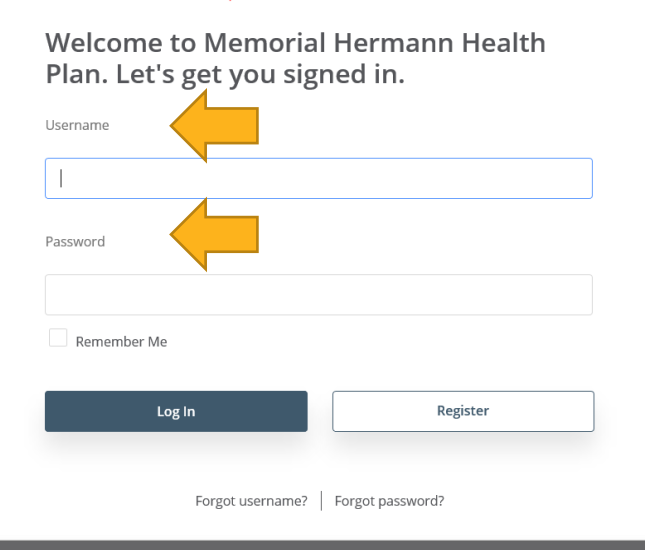

Welcome to Memorial Hermann Health Plan – EngageProvider Portal

Log in to get started.

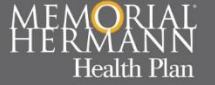

# **Portal Dashboard**

#### • 1. Menu Bar

 Each can be accessed by clicking each individual category.

#### • 2. Account Necessities

Specific to messaging, specific notification, profile information and preferences.

#### • 3. Carousel

 Here is where Providers will be able to see latest information regarding the health plan and information tips.

#### • 4. Member Search

 Here is where you can conduct a member search utilizing the Member ID, Member Name or Subscriber ID.

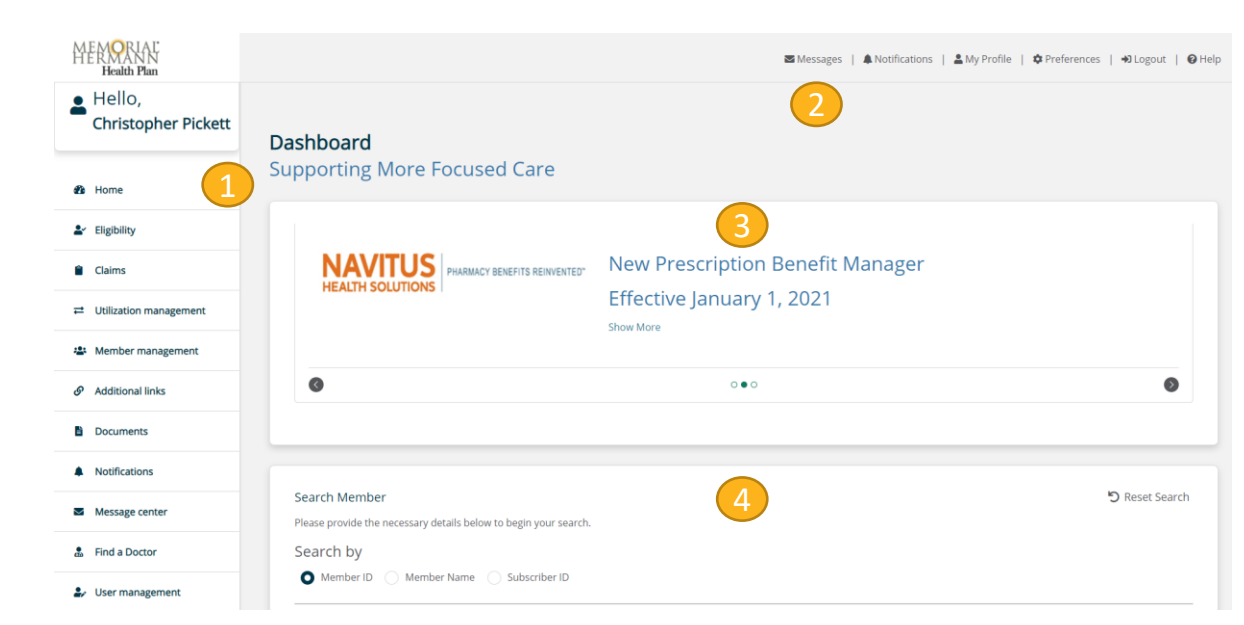

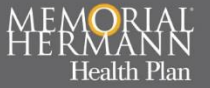

# Portal Dashboard Continued...

#### • 5. Claim Status

- Claim status for providers will show here.
- 6. Additional links
  - Here providers can find links that may be useful.

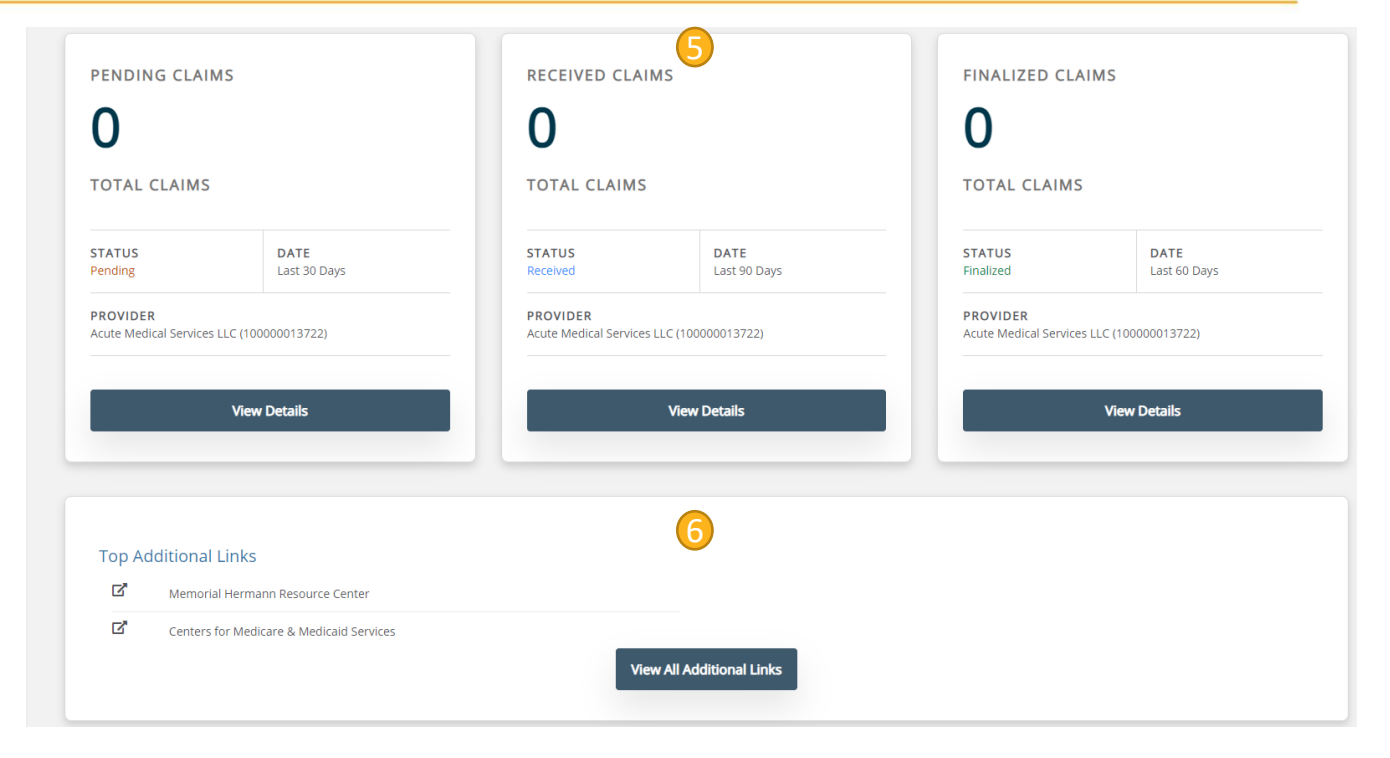

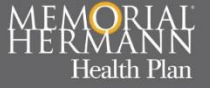

# Eligibility

#### • Eligibility Check

- Allows providers to complete and run an eligibility check for their patient.
- Information provided such as "Active", "Non-Active", active date ranges, etc.

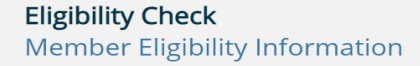

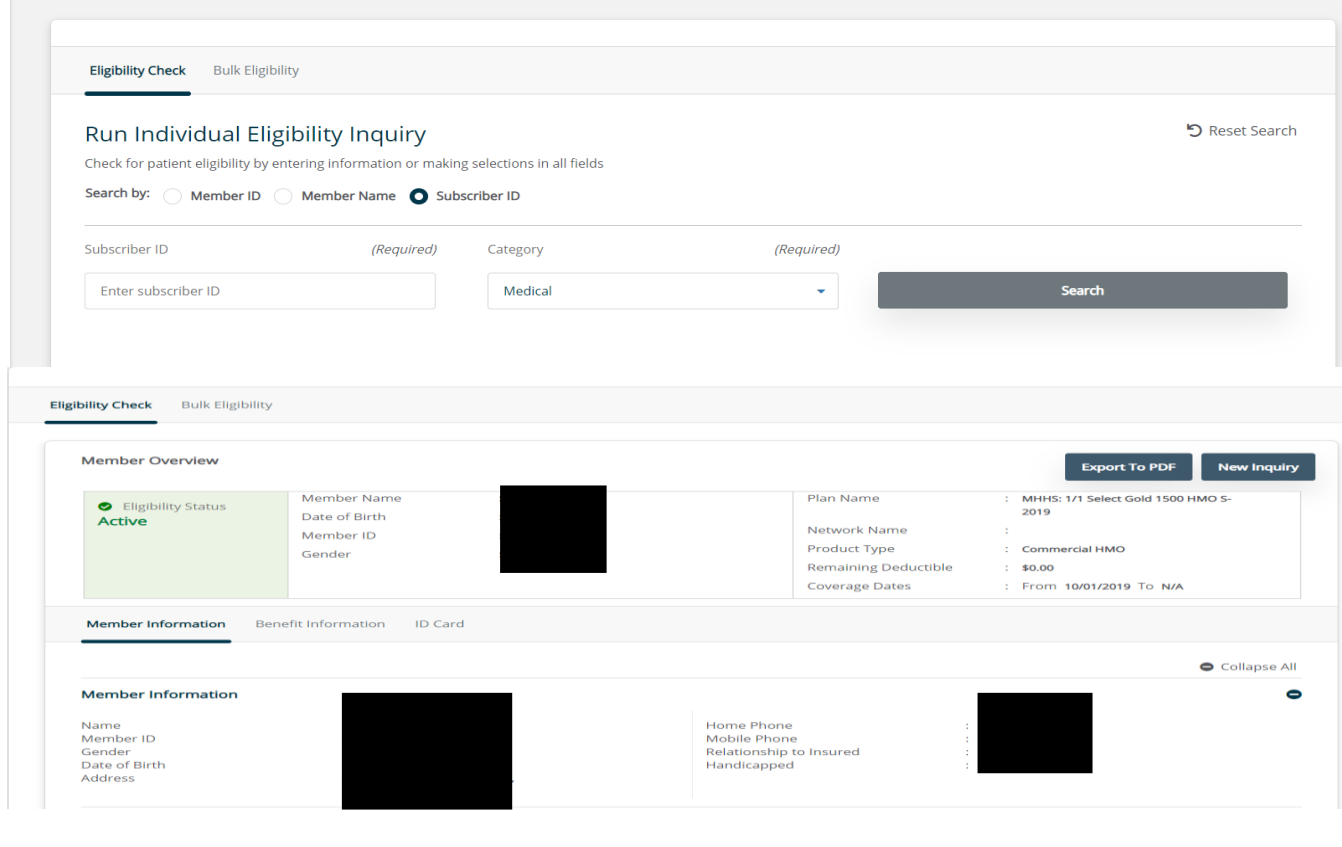

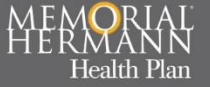

#### Claims

- Providers can utilize the Claims module to get a status update.
  - Single claims
  - All claims (Snap Shot) as a collective

| arch<br>arch for a claim to vie                                                                                                    | w details and status (at least one field mu                                                                                            | ust be selected)                                                                                                    |                                                                                |                                                                                                    | <b>D</b> Reset Se                                                                |
|----------------------------------------------------------------------------------------------------|----------------------------------------------------------------------------------------------------|----------------------------------------------------------------------------------------------------|--------------------------------------------------------------------------------|----------------------------------------------------------------------------------------------------|----------------------------------------------------------------------------------|
| arch by                                                                                                    |                                                                                                    | (Required)                                                                                                    | 1                                                                              |                                                                                                    |                                                                                  |
| Claim or Estimate Ref                                                                                                    | ference ID                                                                                                    | •                                                                                                    |                                                                                |                                                                                                    |                                                                                  |
| ovider                                                                                                    |                                                                                                    |                                                                                                    |                                                                                |                                                                                                    | (Req                                                                             |
|                                                                                                    |                                                                                                    |                                                                                                    |                                                                                |                                                                                                    |                                                                                  |
| im or Estimation Refe                                                                                                    | erence ID                                                                                                    | (Required)                                                                                                    |                                                                                |                                                                                                    |                                                                                  |
| Enter claim or estima                                                                                                    | tion reference ID                                                                                                    |                                                                                                    |                                                                                | Search                                                                                                    |                                                                                  |
| uick View<br>lect a quick view belo                                                                                                    | ow to view details in a customized view s                                                                                              | set up with your specifications.                                                                                                    |                                                                                |                                                                                                    |                                                                                  |
| uick View<br>lect a quick view belo<br>PENDING CLAI                                                                                                    | ow to view details in a customized view s                                                                                              | set up with your specifications                                                                                                    | s                                                                              | FINALIZED CLA                                                                                                    | IMS                                                                              |
| uick View<br>Iect a quick view bek<br>PENDING CLAI                                                                                                    | ow to view details in a customized view s                                                                                              | RECEIVED CLAIM                                                                                                    | s                                                                              | FINALIZED CLA                                                                                                    | IMS                                                                              |
| uick View<br>Hect a quick view belo<br>PENDING CLAI<br>O<br>TOTAL CLAIMS                                                                                                    | ow to view details in a customized view s                                                                                              | et up with your specifications.<br>RECEIVED CLAIM<br>O<br>TOTAL CLAIMS                                                                                   | s                                                                              | FINALIZED CLA<br>O<br>TOTAL CLAIMS                                                                                                    | IMS                                                                              |
| uick View<br>lect a quick view belo<br>PENDING CLAI<br>O<br>TOTAL CLAIMS<br>STATUS<br>Pending                                                                                      | Dow to view details in a customized view s<br>IMS<br>DATE<br>Last 30 Days                                                              | RECEIVED CLAIM                                                                                                    | S<br>DATE<br>Last 90 Days                                                      | FINALIZED CLA<br>O<br>TOTAL CLAIMS<br>STATUS<br>Finalized                                                                                         | IMS<br>DATE<br>Last 60 Days                                                      |
| uick View<br>Hect a quick view belo<br>PENDING CLAI<br>O<br>TOTAL CLAIMS<br>STATUS<br>Pending<br>PROVIDER<br>Acute Medical Service<br>1164747465; Tax ID :<br>Houston, TX 77032-20 | Div to view details in a customized view s IMS DATE Last 30 Days IS LLC (ID: 10000013722: NPI: 26441118; Address: 5719 Edward Dr. 511) | RECEIVED CLAIM<br>O<br>TOTAL CLAIMS<br>STATUS<br>Received<br>PROVIDER<br>Acute Medical Services LI<br>11647474655 Tax ID: 264<br>Houston, TX 77032-2611) | S DATE Last 90 Days C (ID: 100000013722: NPI: 111188: Address: 5719 Edward Dr. | FINALIZED CLA<br>O<br>TOTAL CLAIMS<br>STATUS<br>Finalized<br>PROVIDER<br>Acute Medical Services<br>1164747465: Tax ID: 24<br>Houston, TX 77032-26 | IMS DATE Last 60 Days LLC (ID: 10000013722; NPI: 4411188; Address: 5719 Edwar 1) |

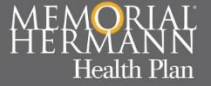

### **Utilization Management**

 Providers are able to search and verify referrals and authorizations

| elect the filters below to refine your search results         |            |                  | 🖒 Reset Se |
|---------------------------------------------------------------|------------|------------------|------------|
| iearch By                                                     | (Required) |                  |            |
| Search By Provider Name                                       | •          |                  |            |
| Choose Providers                                              |            |                  | (Require   |
|                                                               |            |                  | •          |
| Service Start Date                                            | (Required) | Service End Date | (Require   |
| 01/03/2021                                                    |            | 03/03/2021       |            |
| Referral or Authorization Type                                | (Required) | Status 🚯         | (Require   |
| Select referral or authorization type                         | •          | Select status    | •          |
| Display Referral or Authorization cases where the Provider is |            |                  |            |
|                                                               |            |                  |            |
| Requesting / Referring Rendering Either                       |            |                  |            |

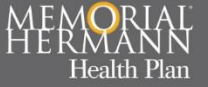

# **Member Management**

 Providers are able to search members within module and discover more detailed information in reference to their patients' health plan.

| earch Member           |                           |                       |                 |           |              | Reset Sea |
|------------------------|---------------------------|-----------------------|-----------------|-----------|--------------|-----------|
| lease provide the nece | ssary details below to be | egin your search.     |                 |           |              |           |
| earch by               |                           |                       |                 |           |              |           |
| Member ID              | Member Name 🛛 S           | ubscriber ID          |                 |           |              |           |
| ubscriber ID           |                           | (Requir               | ed)             |           |              |           |
|                        |                           |                       |                 |           | SEARCH       |           |
|                        |                           |                       |                 |           |              |           |
|                        |                           |                       |                 |           |              |           |
| Members Found          |                           |                       |                 |           |              |           |
| Member ID =            | Last Name 🗧               | First & Middle Name 🗧 | Date of Birth 🗢 | (sender = | Group Name = |           |

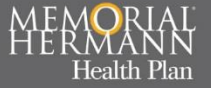

# **Additional Links**

- Here is where providers can access additional useful links that they may find helpful.
  - Please feel free to share your thoughts what providers may benefit from and we can possibly have links added.

#### Additional Links Explore Helpful Healthcare Related Links

| RESOL | JRCES                                    |
|-------|------------------------------------------|
| ď     | Memorial Hermann Resource Center         |
| ď     | Centers for Medicare & Medicaid Services |
|       |                                          |

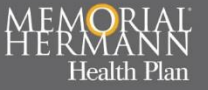

#### **Documents**

• Providers are able to access patient specific/essential documents when it comes to the patients' health plan here.

- Claims Inquiry
- PCP Panel Report
- Provider Manual
- Online Form

| Essential Documents                     |  |
|-----------------------------------------|--|
| Download Important Healthcare Documents |  |

| Provider Name                                                |            |           |            |          | (Required) |
|--------------------------------------------------------------|------------|-----------|------------|----------|------------|
|                                                              |            |           |            |          | •          |
| Document Categories                                          | (Required) | From date | (Required) | To date  | (Required) |
| All Selected                                                 | •          | 1/1/2019  |            | 2/3/2021 |            |
| Select All                                                   |            |           |            |          |            |
| <ul> <li>Claims inquiry</li> <li>PCP Panel Report</li> </ul> |            |           |            |          |            |
| <ul><li>Provider Manual</li><li>Online Form</li></ul>        |            |           |            |          |            |

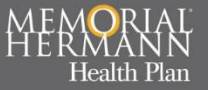

# **Notification Center**

• Providers are able to utilize the notification module to view when exports to PDF and Excel files are complete for retrieval.

> Messages can be filtered if needed.

| lotification Center<br>iew Announcements, Updates, and Actions Needed                                                                 |          |
|----------------------------------------------------------------------------------------------------|----------|
| Showing 0 Notifications                                                                                                    | Hide All |
| Filter Messages                                                                                                    | 0        |
| No notifications were found based on the filter criteria. Please modify the filter criteria and try again. Please refine your search. |          |

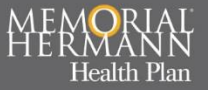

### Message Center

• Providers have the capability to communicate with the health plan from the Message Center.

 Correspondents goes to: <u>MHHPProviderPortal@memor</u> <u>ialhermann.org</u>

Managed by Provider Relations

|              |                    |           |            |               | New Message |
|--------------|--------------------|-----------|------------|---------------|-------------|
| Inbox Se     | ent Drafts Deleted |           |            |               |             |
| _            |                    |           |            |               |             |
| Filter Messa | ages               |           |            |               |             |
|              | From 🖨             | Subject 🗢 | Category 🗢 | Date & Time 👙 |             |

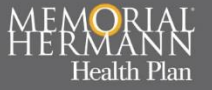

# Find a Doctor

- Providers can assist patients or look for referrals by clinking the "Find a Doctor" module.
  - This will reroute providers to <u>Provider Directory</u>

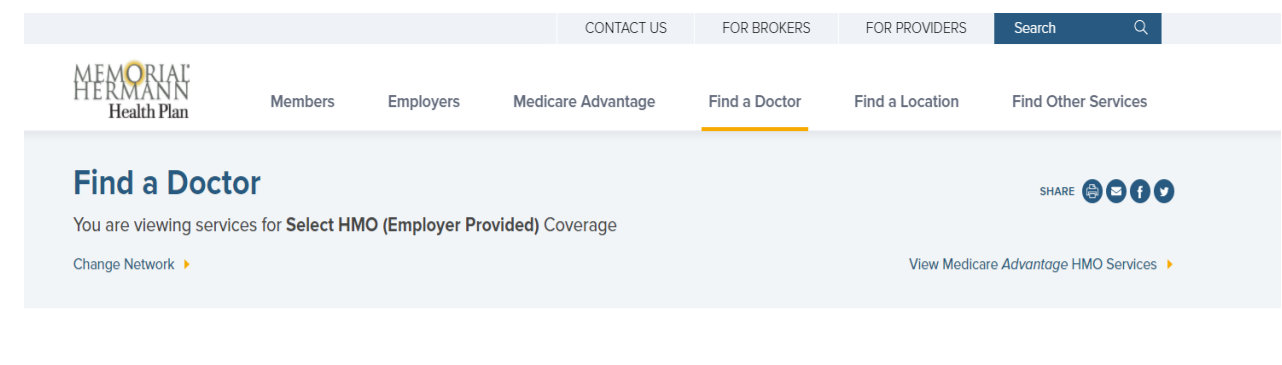

| Enter name, location, specialty, or condition <b>Q</b>                 | Important Message About Hospital-Based Providers                                                                                                    |
|------------------------------------------------------------------------|----------------------------------------------------------------------------------------------------|
| Filters     Clear All (1)       My Location        Houston, TX 77084 x | Memorial Hermann Health Plan makes every effort to contract with hospital based providers that<br>regularly provide services at network facilities. Reference our HMO network hospital based provider<br>grid or PPO network hospital based provider grid to help you decide which facility has contracted<br>hospital based providers in an effort to minimize any out-of-pocket expenses you may incur. When<br>using anesthesiologists, neonatologists, pathologists, radiologists and/or emergency medicine<br>providers that do not participate in your network, your out-of-pocket expenses may be greater than if |
| Specialty 🗸                                                            | you were to use a provider in network.                                                                                                    |
| Clinical Interest 🗸                                                    | 1-10 of 3845 Results Appointment For   New   Existing   Ceither                                                                                                    |
| Availability 🗸                                                         |                                                                                                    |
| Location Type                                                          | Pediatrics                                                                                                    |
| Gender 🗸                                                               | Call to make an appointment                                                                                                    |
| Language 🗸                                                             |                                                                                                    |
| SpecialtyClinical InterestAvailabilityLocation TypeGenderLanguage      | 1-10 of 3845 Results Appointment For   New  Existing  Either  Pediatrics  UT*Physicians  Call to make an appointment                                                                                                    |

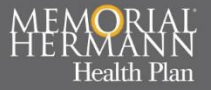

### **User Management**

• Providers are able to add users under their organization and assign specific role to what each employee can view/create.

#### User Management

View/Edit User & Access Role Permissions

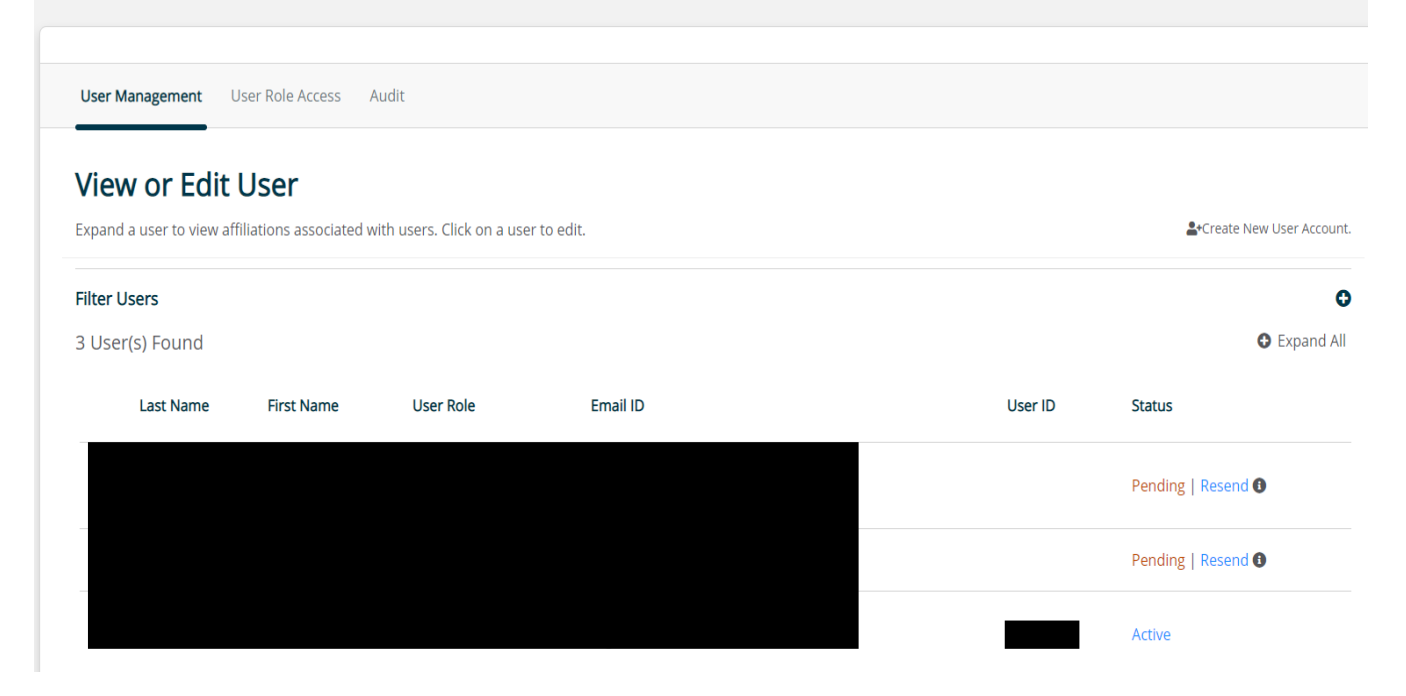

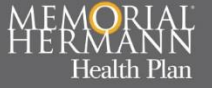

### FAQs

For all Frequently asked questions, please visit the resource page at: <u>https://healthplan.memorialhermann.org/for-providers/resource-center/faq</u>

Or

Contact Provider Services to schedule a training: <u>MHHPProviderPortal@memorialhermann.org</u>

Memorial Hermann Health Plan complies with applicable Federal civil rights laws and does not discriminate on the basis of race, color, national origin, age, disability or sex.

C0110\_PRDPrtPPT\_C IA 9/14/2021

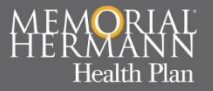